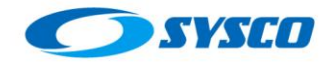

# **Whole Server Migration**

# Contents

| 1    | Introduction 2                                                                   |
|------|----------------------------------------------------------------------------------|
| 2    | Configuring the TLOG persistent stores 2                                         |
| 3    | Configuring whole server migration                                               |
| 4    | Non-database consensus leasing 6                                                 |
| 5    | Testing the whole server migration process for non-database consensus leasing10  |
| 6    | Killing the master within non-database consensus leasing                         |
| 7    | Disconnecting a machine from the network within non-database consensus leasing13 |
| 8    | Database leasing15                                                               |
| 9    | Modifying the configuration to use database instead of non-database consensus    |
| leas | ing 20                                                                           |
| 10   | Testing the whole server migration for database leasing                          |
| 11   | Conclusion23                                                                     |
| 12   | References list                                                                  |

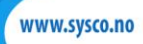

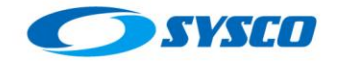

## 1 Introduction

The aim of this post is to implement whole server migration on the architecture created in [1]. This feature is described in Oracle [2] as a mechanism to allow the migration of a managed server from one machine to another in case the managed server cannot be restarted on its original machine. In fact, Oracle [2] states "Upon failure, a migratable server is automatically restarted on the same machine if possible. If the migratable server cannot be restarted on the machine where it failed, it is migrated to another machine."

This document will not provide detailed definitions related to whole server migration since they could be reviewed on Oracle [2]. This document will show a practical demonstration about configuring that feature. With this in mind, the following section will show how to configure TLOG persistent stores. After that two ways to configure the whole server migration will be exposed to finalize with the conclusions of this exercise.

# 2 Configuring the TLOG persistent stores

This section will show you how to configure TLOG persistent stores. Before configuring those it is important to state that according to Oracle [3] there are two ways to do it. The first one is based on a directory and is called File Store and the second one is made using a database and is called JDBC-accessible Stores. In addition, since the configuration of this environment is made thinking about high availability, Oracle [3] describes two ways of reach it:

- Applying persistent store migration
- High availability storage solution. In this case there are two options; using file based stores deployed on hardware solutions such as Storage Area Network to share files between several physical machines. The other option is using JDBC-accessible stores that save the information on databases that support high availability configurations such as Oracle RAC.

Just to remember, in [1] an architecture with shared storages was created. The following picture show part of the directories created for this architecture.

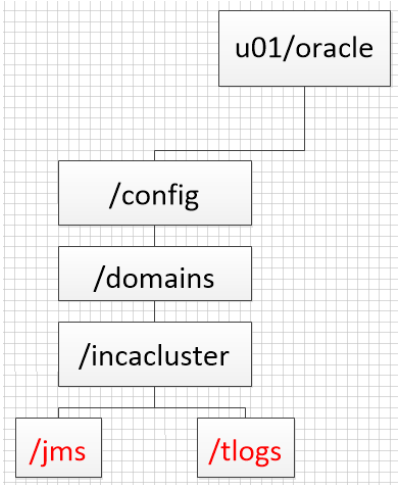

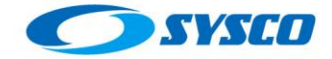

#### Created by: Raúl Castillo

In the previous picture the folders remarked in red will be created in the folder incacluster. This folder is located on a shared storage that is attached to the two machines that are part of the cluster. With this in mind, these are the steps to configure the file based store.

• Access any of the machines that are part of the cluster to create the folders jms and tlogs. The servers used in [1] are: weblogic01.sysco.no and weblogic02.sysco.no, in this case weblogic01.sysco.no will be used

|                    |                 |          | <b>.</b> . |                              |  |
|--------------------|-----------------|----------|------------|------------------------------|--|
| [oracle@weblogic01 | /]\$ cd /u01/or | racle/co | onfig/do   | mains/incadomain/incacluster |  |
| [oracle@weblogic01 | incacluster]\$  | mkdir j  | jms        |                              |  |
| [oracle@weblogic01 | incacluster]\$  | mkdir t  | tlogs      |                              |  |
|                    |                 | _        |            |                              |  |

Verify from weblogic02.sysco.no that those directories were created

| storagenost.sysco.no:/export/rsapp               | 72T9259A      | 1024    | 20184200     | _1⊗ /uo |
|--------------------------------------------------|---------------|---------|--------------|---------|
| <pre>storagehost.sysco.no:/xport/fscluster</pre> | 25185280      | 1024    | 25184256     | 1% /u0  |
| [oracle@weblogic02 bin]\$ cd /u01/oracle/co      | onfig/domain: | s/incad | lomain/incad | cluster |
| [oracle@weblogic02 incacluster]\$                |               |         |              |         |
| [oracle@weblogic02 incacluster]\$                |               |         |              |         |
| [oracle@weblogic02 incacluster]\$ ls             |               |         |              |         |
| j∎s tlogs                                        |               |         |              |         |

The previous picture shows that both machines have access to the shared storage.

Lock & Edit

select one of the

www.sysco.no

• On the Admin Console, after pressing managed servers. In this case WLS\_01.

|  | Name 🖚             | Туре       | Cluster      |  |
|--|--------------------|------------|--------------|--|
|  | AdminServer(admin) | Configured |              |  |
|  | WLS 01             | Configured | WLCluster_01 |  |

• Select Configuration>Services and fill the default store box with this value: /u01/oracle/config/domains/incacluster/tlogs

| Home >Summar     | y of Servers >WLS_01  |                  |                 |             |                |
|------------------|-----------------------|------------------|-----------------|-------------|----------------|
| Settings for WLS | i_01                  |                  |                 |             |                |
| Configuration    | Protocols Loggin      | ng Debug         | Monitoring      | Control [   | Deployments    |
| General Clu      | ster Services K       | eystores SSL     | Federation      | n Services  | Deploymer      |
| Health Monitori  | ng Server Start       | Web Services     | Coherence       | ]           |                |
| Save             |                       |                  |                 | -           |                |
| Use this page    | to set WebLogic servi | ce configuration | settings that a | re specific | to this server |
| — JMS Configu    | ration                |                  |                 |             |                |
| 🗹 🚯 Enable       | Default Connection    | Factories        |                 |             |                |
| - Default Store  |                       |                  |                 |             |                |
| ()<br>Directory: | g/domains/inca        | cluster/tlogs    | 1               |             |                |
|                  |                       |                  |                 |             | 2              |

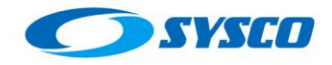

- Click on Save and click on Activate Changes
- Do the same steps for WLS\_02.
- Restart WLS\_01 and WLS\_02

# 3 Configuring whole server migration

According to [2] there are two ways to configure whole server migration highavailability database leasing and non-database consensus leasing. It is important to remark that [2] states that for a production environment the **database leasing must be deployed on a high-availability database such as Oracle RAC since the unavailability of the database impacts managed servers negatively**. These are the steps for both configurations.

First of all the following steps are common for both kinds of configurations (databases leasing and non-database consensus leasing).

#### a. Modifying the node manager's properties file

This changes must be applied on the managed server machines weblogic01.sysco.no and weblogic02.sysco.no

i. Verifying that the StartScriptEnabled property was set in true. Open the nodemanager.properties file located in /u02/oracle/config/domains/incadomain/nodemanager

| [oracle@weblogic01 nodemanager]\$ cat nodemanager.properties                      |
|-----------------------------------------------------------------------------------|
| #Tue Sep 01 06:40:03 GMT-02:00 2015                                               |
| #Node manager properties                                                          |
| #Mon Aug 31 12:07:05 GMT-02:00 2015                                               |
| DomainsFile=/u02/oracle/config/domains/incadomain/nodemanager/nodemanager.domains |
| LogLimit=0                                                                        |
| PropertiesVersion=12.1.3                                                          |
| AuthenticationEnabled=true                                                        |
| NodeManagerHome=/u02/oracle/config/domains/incadomain/nodemanager                 |
| <pre>JavaHome=/u01/oracle/products/jdk1.7.0_55</pre>                              |
| LogLevel=INF0                                                                     |
| DomainsFileEnabled=true                                                           |
| StartScriptName=startWebLogic.sh                                                  |
| ListenAddress=weblogic01.sysco.no                                                 |
| NativeVersionEnabled=true                                                         |
| ListenPort=5556                                                                   |
| LogToStderr=true                                                                  |
| SecureListener=true                                                               |
| LogCount=1                                                                        |
| StopScriptEnabled=false                                                           |
| QuitEnabled=false                                                                 |
| LogAppend=t rue                                                                   |
| StateCheckInterval=500                                                            |
| CrashRecoveryEnabled=false                                                        |
| StartScriptEnabled=true                                                           |
| LogFile=/u02/oracle/config/domains/incadomain/nodemanager/nodemanager.log         |
| LogFormatter=weblogic.nodemanager.server.LogFormatter                             |
| ListenBacklog=50                                                                  |

 ii. Add the following lines to the nodemanager.properties file [4] Interface=<Interface name for the floating IP> Netmask=<Netmask for the previous interface> UseMACBroadcast=true

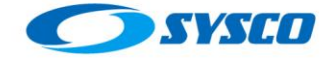

| THE Sep 01 06:/0:03 CMT-02:00 2015                                        |
|---------------------------------------------------------------------------|
| Which approver properties                                                 |
| Whon Aug 31 12:07:05 CMT_02:00 2015                                       |
| Whom Aug SI 12:07:05 on -02:00 2015                                       |
| I on init=A                                                               |
| PropertiesVersion=12 1 3                                                  |
|                                                                           |
| NodeManagerHome_//N2/oracle/config/domains/incadomain/nodemanager         |
| lavalone=/u01/oracle/orducts/idl1 7 A 55                                  |
|                                                                           |
| DomainsEileEnabled=true                                                   |
| StartScriptName=startWebLogic.sh                                          |
| ListenAddress≡weblogic01.svsco.no                                         |
| NativeVersionEnabled=true                                                 |
| ListenPort=5556                                                           |
| LogToStderr=true                                                          |
| SecureListener=true                                                       |
| LogCount=1                                                                |
| StopScriptEnabled=false                                                   |
| QuitEnabled=false                                                         |
| LogAppend=true                                                            |
| StateCheckInterval=500                                                    |
| CrashRecoveryEnabled=false                                                |
| StartScriptEnabled=true                                                   |
| LogFile=/u02/oracle/config/domains/incadomain/nodemanager/nodemanager.log |
| LogFor∎atter=weblogic.nodemanager.server.LogFormatter                     |
| ListenBacklog=5                                                           |
|                                                                           |
| Interface=eth0                                                            |
| NetMask=255.255.255.0                                                     |
| UseMACBroadcast=true                                                      |
|                                                                           |

iii. Restart node manager.

#### b. Setting the path for the wlsifconfig.sh script

This changes must be applied on the managed server machines weblogic01.sysco.no and weblogic02.sysco.no

i. Open the file /etc/profile to include the following paths

| Variable                | Value for this environment                       | File          |
|-------------------------|--------------------------------------------------|---------------|
| MSERVER_HOME/bin/server | /u02/oracle/config/domains/incadomain/bin/       | wlsifconfig.s |
| _migration              | server_migration                                 | h             |
| WL_HOME/common/bin      | /u01/oracle/products/fm1213/wlserver/commo n/bin | wlscontrol.sh |
| MSERVER_HOME/nodemanage | /u02/oracle/config/domains/incadomain/node       | nodemanager.d |
| r                       | manager                                          | omains        |

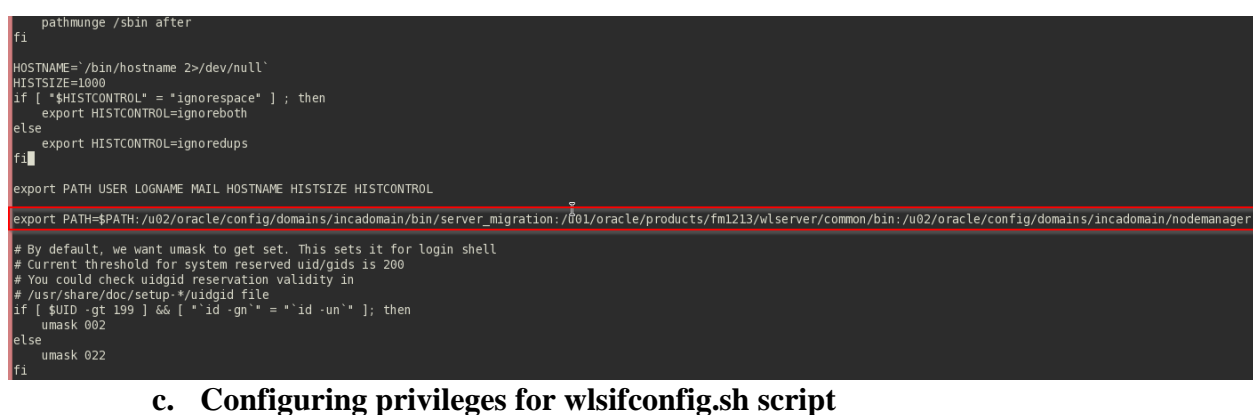

According to [4] it is necessary to modify /etc/sudoers to include these lines.

Defaults:oracle !requiretty
oracle ALL=NOPASSWD: /sbin/ifconfig,/sbin/arping

This modification has to be applied on all the servers that are part of the cluster. In this case weblogic01.sysco.no and weblogic02.sysco.no

Use visudo to do it!

| ## Allows members of the users group to shutdown thi:<br># &users localhost=/sbin/shutdown -h now |
|---------------------------------------------------------------------------------------------------|
| ## Read drop-in files from /etc/sudoers.d (the # here<br>#includedir /etc/sudoers.d               |
| Defaults:oracle !requiretty<br>oracle ALL=NOPASSWD: /sbin/ifconfig,/sbin/arping<br>~              |

d. Testing scripts These lines are useful to test the configuration

export ServerDir=/tmp wlsifconfig.sh –listif eth0 wlsifconfig.sh -addif eth0 192.180.56.17 255.255.255.0 /sbin/ifconfig wlsifconfig.sh -removeif eth0 192.180.56.17

Now it is time to show how to configure non-database and database leasing.

# 4 Non-database consensus leasing

The following steps are used to configure the automatic migration based on consensus.

- a. Enter to the Admin Console and click Lock and Edit.
- b. Select the cluster you want to configure.

| Domain Structure                                               |   | Customize this table         |                                  |
|----------------------------------------------------------------|---|------------------------------|----------------------------------|
| incadomain                                                     |   | Clusters (Filtered - More Co | olumns Exist)                    |
| -Servers                                                       |   | New v Clone Del              | lete                             |
| Server Templates                                               | = | 🗌 Name 🗞 Cluste              | r Address Cluster Messaging Mode |
| Coherence Clusters<br>Machines                                 |   | WLCluster 01                 | Unicast                          |
| Virtual Hosts<br>Work Managers<br>Startup and Shutdown Classes |   | New V Clone Del              | lete                             |
| Deployments                                                    |   | <                            | Ш                                |

c. Click on Configuration and click on Migration

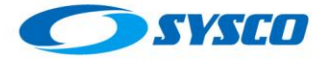

| Home >Summary of Clusters >WLCluster_01      |                                              |
|----------------------------------------------|----------------------------------------------|
| Settings for WLCluster_01                    |                                              |
| Configuration Monitoring Control Deployments | Services Notes                               |
| General JTA Messaging Servers Replication    | Migration Singleton Services Scheduling Over |
| Health Monitoring HTTP Coherence             | Configuration - Migration- Tab               |
| Save                                         | k                                            |

d. Select the candidate machines and click on the arrow

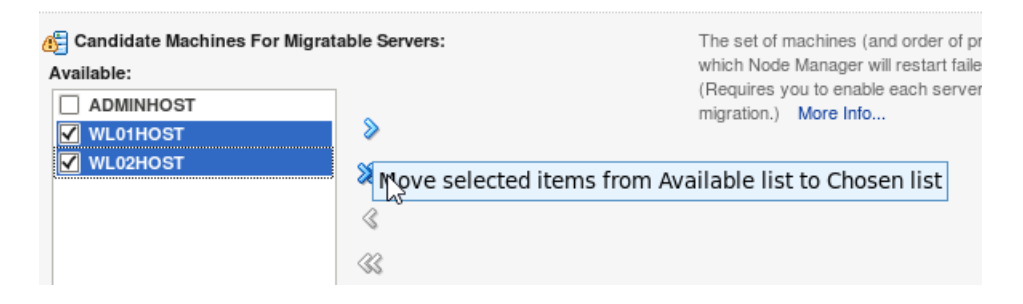

#### They are moved to chosen

| WL01HOST | · · · ·            |
|----------|--------------------|
| WL02HOST | R.                 |
|          |                    |
|          | $\bigtriangledown$ |
|          | $\square$          |
|          |                    |

e. Select the migration basis. Consensus for this example.

| 街 Migration Basis:        | Database 🔽<br>Database |
|---------------------------|------------------------|
| Data Source For Automatic | Consensus              |
| Migration:                | (None) New             |

f. Click Save.

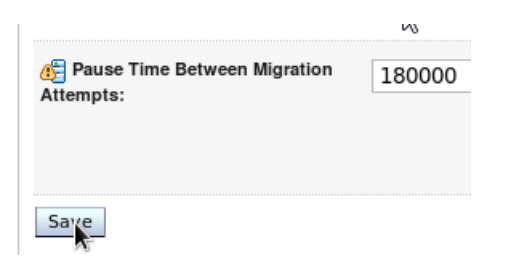

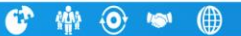

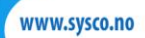

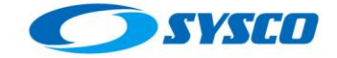

# /gode histor

#### Now it is time to configure each managed server with the following steps

a. In the Admin Console select one of the cluster managed servers. In this case WLS\_01.

| Serve | Servers (Filtered - More Columns Exist) |            |     |  |  |  |  |  |  |  |  |
|-------|-----------------------------------------|------------|-----|--|--|--|--|--|--|--|--|
| Ne    | W Clone Delete                          |            |     |  |  |  |  |  |  |  |  |
|       | Name 💫                                  | Туре       | Clu |  |  |  |  |  |  |  |  |
|       | AdminServer(admin)                      | Configured |     |  |  |  |  |  |  |  |  |
|       | WLS_01                                  | Configured | WL  |  |  |  |  |  |  |  |  |
|       | WLS_02                                  | Configured | WL  |  |  |  |  |  |  |  |  |
| Ne    | W Clone Delete                          | -          |     |  |  |  |  |  |  |  |  |

- b. Click con Configuration tab.
- c. Click on Migration tab.

|   | Settings for WLS_0 | 1             |               |              |            |              |           |            |            |        |
|---|--------------------|---------------|---------------|--------------|------------|--------------|-----------|------------|------------|--------|
|   | Configuration      | Protocols Log | gging Debug   | Monitoring   | Control    | Deployments  | Services  | Security   | Notes      |        |
|   | General Cluster    | r Services    | Keystores SSI | - Federation | n Services | s Deployment | Migration | Tuning     | Overload   |        |
| l | Health Monitoring  | Server Start  | Web Services  | Coherence    |            |              | Config    | guration · | - Migratio | n- Tab |
| L |                    |               |               |              |            |              |           |            |            |        |

d. Mark the check Automatic Server Migration Enabled.

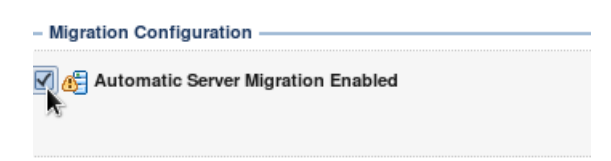

e. Select the machine where the managed server should be migrated in case of problems. In this case WLS02HOST.

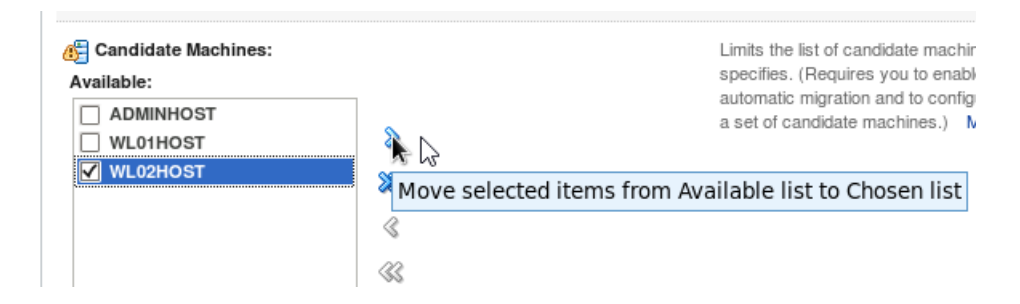

f. The machine appear in the chosen list

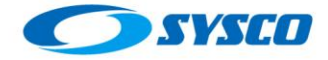

| Chosen:  |   |
|----------|---|
| WL02HOST |   |
|          | 2 |
|          |   |
|          |   |
|          |   |
|          |   |
|          |   |

- g. Click on Save.
- h. Repeat the steps described in this section (g) for all the other managed server. In this case WLS\_02.
- i. Click on Activate Changes.
- j. Restart the Admin Server and server WLS\_01 and WLS\_02.

#### k. Bug detected,

After restarting both servers one of them did not start and the nodemanager.log showed this message:

| <pre><oct 11:05:37="" 2015="" 22,="" am="" gmt-02:00=""> <warning> <server migration="" not="" on="" platform="" supported="" this=""></server></warning></oct></pre> |
|----------------------------------------------------------------------------------------------------|
| <pre>&lt;0ct 22, 2015 11:05:37 AM GMT-02:00&gt; <warning> <unknown eth0="" interface=""></unknown></warning></pre>                                                    |
| <pre>&lt;0ct 22, 2015 11:05:37 AM GMT-02:00&gt; <warning> <cannot -="" 192.180.56.11="" brought="" not="" online="" remove=""></cannot></warning></pre>               |
| <pre>&lt;0ct 22, 2015 11:05:37 AM GMT-02:00&gt; <warning> <exception 'poststop'="" executablecallbacks="" executing="" while=""></exception></warning></pre>          |
| java.io.IOException: Exception while executing 'PostStop' ExecutableCallbacks                                                                                         |
| at weblogic.nodemanager.server.NMProcess\$MultiExecuteCallbackHook.execute(NMProcess.java:250)                                                                        |
| at weblogic.nodemanager.server.NMProcess.executePostStopHooks(NMProcess.java:199)                                                                                     |
| at weblogic.nodemanager.server.NMProcess.start(NMProcess.java:150)                                                                                                    |
| at weblogic.nodemanager.server.ServerMonitor.startProcess(ServerMonitor.java:441)                                                                                     |
| at weblogic.nodemanager.server.ServerMonitor.start(ServerMonitor.java:93)                                                                                             |
| at weblogic.nodemanager.server.ServerManager.startServer(ServerManager.java:289)                                                                                      |
| at weblogic.nodemanager.server.ServerManager.start(ServerManager.java:270)                                                                                            |
| at weblogic.nodemanager.server.Handler.handleStart(Handler.java:6ﷺ)                                                                                                   |
| at weblogic.nodemanager.server.Handler.handleCommand(Handler.java:154)                                                                                                |
| at weblogic.nodemanager.server.Handler.run(Handler.java:81)                                                                                                    |
| at java.lang.Thread.run(Thread.java:745)                                                                                                    |
| Caused by: weblogic.nodemanager.util.MultiException:                                                                                                    |
| There are 1 nested errors:                                                                                                    |
|                                                                                                    |
| java.io.IOException: Command '/u02/oracle/config/domains/incadomain/bin/server_migration/wlsifconfig.sh -removei                                                      |
| at weblogic.nodemanager.server.NMHelper\$2.execute(NMHelper.java:384)                                                                                                 |
| at webtogic.nodemanager.server.nmprocesssmultiExecute(allbackhook.execute(nmprocess.java:2/0)                                                                         |
| at webloold, hopemanager, server, her rocesssmull resecuted at backhook, executewith continueuneat ure (ner rocess                                                    |

In order to solve it you have to follow the steps stated in "WLS Managed Server Fails to Start with 'Server migration not supported on this platform' on Linux 3.x Kernel (Doc ID 2020472.1)"

After that servers were started without problems

| <0ct                                                                                                    | 22,   | 2015  | 11:05:37 | AM   | GMT-02:00>  | • «WARNING» «Server start command for WebLogic server 'WLS_01' failed de                                                                                                    |
|----------------------------------------------------------------------------------------------------|-------|-------|----------|------|-------------|----------------------------------------------------------------------------------------------------|
| re                                                                                                    | turne | ed an | unsucces | sfui | l exit code | '1'. Check NM logs for script output.]. Please check Node Manager log                                                                                                    |
| <oct< td=""><td>22,</td><td>2015</td><td>11:40:35</td><td>AM</td><td>GMT-02:00&gt;</td><td>INFO&gt; <incadomain> <wls_01> <boot "="" identity="" p="" properties="" saved="" to="" u02<=""></boot></wls_01></incadomain></td></oct<>                                                       | 22,   | 2015  | 11:40:35 | AM   | GMT-02:00>  | INFO> <incadomain> <wls_01> <boot "="" identity="" p="" properties="" saved="" to="" u02<=""></boot></wls_01></incadomain>                                                       |
| <oct< td=""><td>22,</td><td>2015</td><td>11:40:35</td><td>AM</td><td>GMT-02:00&gt;</td><td>INFO&gt; <incadomain> <wls_01> <startup configuration="" p="" properties="" saved<=""></startup></wls_01></incadomain></td></oct<>                                                              | 22,   | 2015  | 11:40:35 | AM   | GMT-02:00>  | INFO> <incadomain> <wls_01> <startup configuration="" p="" properties="" saved<=""></startup></wls_01></incadomain>                                                              |
| <oct< td=""><td>22,</td><td>2015</td><td>11:40:35</td><td>AM</td><td>GMT-02:00&gt;</td><td>INFO&gt; <incadomain> <wls_01> <rotated "="" log="" orac"<="" output="" p="" server="" to="" u02=""></rotated></wls_01></incadomain></td></oct<>                                                | 22,   | 2015  | 11:40:35 | AM   | GMT-02:00>  | INFO> <incadomain> <wls_01> <rotated "="" log="" orac"<="" output="" p="" server="" to="" u02=""></rotated></wls_01></incadomain>                                                |
| <oct< td=""><td>22,</td><td>2015</td><td>11:40:35</td><td>AM</td><td>GMT-02:00&gt;</td><td>INF0&gt; <incadomain> <wls_01> <server also="" error="" log="" p="" redirected="" ser<="" to=""></server></wls_01></incadomain></td></oct<>                                                     | 22,   | 2015  | 11:40:35 | AM   | GMT-02:00>  | INF0> <incadomain> <wls_01> <server also="" error="" log="" p="" redirected="" ser<="" to=""></server></wls_01></incadomain>                                                     |
| <oct< td=""><td>22,</td><td>2015</td><td>11:40:35</td><td>AM</td><td>GMT-02:00&gt;</td><td>-<inf0> <incadomain> <wls_01> <starting command="" l<="" p="" server="" weblogic="" with=""></starting></wls_01></incadomain></inf0></td></oct<>                                                | 22,   | 2015  | 11:40:35 | AM   | GMT-02:00>  | - <inf0> <incadomain> <wls_01> <starting command="" l<="" p="" server="" weblogic="" with=""></starting></wls_01></incadomain></inf0>                                            |
| <oct< td=""><td>22,</td><td>2015</td><td>11:40:36</td><td>AM</td><td>GMT-02:00&gt;</td><td>INFO&gt; <incadomain> <wls_01> <working '="" confination's="" directory="" is="" of="" oracle="" se<="" second="" statement="" td="" the="" u02=""></working></wls_01></incadomain></td></oct<> | 22,   | 2015  | 11:40:36 | AM   | GMT-02:00>  | INFO> <incadomain> <wls_01> <working '="" confination's="" directory="" is="" of="" oracle="" se<="" second="" statement="" td="" the="" u02=""></working></wls_01></incadomain> |
| <oct< td=""><td>22,</td><td>2015</td><td>11:40:36</td><td>AM</td><td>GMT-02:00&gt;</td><td>INF0&gt; <incadomain> <wls_01> <server '="" <="" file="" is="" log="" oracle="" output="" p="" u02=""></server></wls_01></incadomain></td></oct<>                                               | 22,   | 2015  | 11:40:36 | AM   | GMT-02:00>  | INF0> <incadomain> <wls_01> <server '="" <="" file="" is="" log="" oracle="" output="" p="" u02=""></server></wls_01></incadomain>                                               |
| <oct< td=""><td>22,</td><td>2015</td><td>11:40:36</td><td>AM</td><td>GMT-02:00&gt;</td><td>WARNING&gt; &lt;192.180.56.11 already online on eth0. Please make sure th</td></oct<>                                                                                                    | 22,   | 2015  | 11:40:36 | AM   | GMT-02:00>  | WARNING> <192.180.56.11 already online on eth0. Please make sure th                                                                                                    |
| <0ct                                                                                                    | 22,   | 2015  | 11:42:57 | AM   | GMT-02:00>  | <pre><inf0> <incadomain> <wls_01> <the 'wls_01'="" is="" now.="" running="" server=""></the></wls_01></incadomain></inf0></pre>                                                  |
|                                                                                                    |       |       |          |      |             |                                                                                                    |

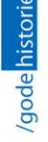

# 5 Testing the whole server migration process for non-database consensus leasing

First of all, I have to remark that this domain only have two hosts and two managed servers. Therefore, before testing the whole server migration process, I have to determine who the cluster master is. You can do it using the Admin Console as can be seen in the following picture.

| ł  | Home >Summary of Servers >Summary of Clusters                                                                                                    |            |              |                    |                          |                    |                   |           |  |  |  |
|----|----------------------------------------------------------------------------------------------------|------------|--------------|--------------------|--------------------------|--------------------|-------------------|-----------|--|--|--|
| Se | Settings for WLCluster_01                                                                                                    |            |              |                    |                          |                    |                   |           |  |  |  |
| C  | Configuration Monitoring Control Deployments Services Notes                                                                                                    |            |              |                    |                          |                    |                   |           |  |  |  |
| -  | Summary Health Failover                                                                                                    |            |              |                    |                          |                    |                   |           |  |  |  |
|    | This page allows you to monitor the status of servers that are in this cluster. All members of the cluster are displayed in the table regardless of their current state. |            |              |                    |                          |                    |                   |           |  |  |  |
| 1  | 5                                                                                                    |            |              |                    |                          |                    |                   |           |  |  |  |
|    | Customiz                                                                                                    | e this tab | le           |                    |                          |                    |                   |           |  |  |  |
| ľ  | Server Stat                                                                                                    | us (Filter | red - More C | olumns Exist)      |                          |                    |                   |           |  |  |  |
|    | 001101 0101                                                                                                    |            | cu more e    |                    |                          | Showing 1          | to 2 of 2 Previou | is   Next |  |  |  |
|    | Name 🚕                                                                                                    | Master     | State        | Drop-out Frequency | Remote Groups Discovered | Local Group Leader | Total Groups      | Discovere |  |  |  |
|    | WLS_01                                                                                                    |            | RUNNING      | Never              | 1                        | WLS_01             | 2                 | WLS_01, V |  |  |  |
|    | WLS_02         True         RUNNING         Never         1         WLS_02         2         WLS_02, V                                                                   |            |              |                    |                          |                    |                   |           |  |  |  |
|    |                                                                                                    |            |              |                    | ·                        | Showing 1          | to 2 of 2 Previou | is   Next |  |  |  |
|    |                                                                                                    |            |              | <b>k</b>           | N                        |                    |                   |           |  |  |  |
| _  |                                                                                                    |            |              |                    | 3                        |                    |                   |           |  |  |  |

This information is important because Oracle states the following [5]: *"Note:* 

If your cluster **only contains two server instances**, the cluster leader will be the majority partition if a network partition occurs. If the cluster leader fails, the surviving server instance will attempt to verify its status through Node Manager. If the surviving server instance is able to determine the status of the failed cluster leader, it assumes the role of cluster leader. If the surviving server instance cannot check the status of the cluster leader, due to machine failure or a network partition, it will voluntarily shut down as it cannot reliably determine if it is in the majority.

To avoid this scenario, **Oracle recommends using a minimum of three server** *instances running* on different machines."

Therefore, in this test, I will kill the managed server WLS\_01 (weblogic01.sysco.no) because it is not the cluster master. The following lines show the testing process executed.

a. Read the file startup.properties to get the number of restarts executed by the node manager before trying the migration process.

cd /u02/oracle/config/domains/incadomain/servers/WLS\_01/ data/nodemanager

#### cat startup.properties

| #Server startup properties                         |
|----------------------------------------------------|
| #Fri Oct 艺3 09:07:00 GMT-02:00 2015                |
| <u>SSLArauments=-</u> Dweblogic.security.SSL.ignor |
| RestartMax=2                                       |
| ServerIP=192.180.56.11                             |
| RestartDelaySeconds=30                             |
| FileTimeSpan=24                                    |
| RestartInterval=3600                               |
| FileTimeSpanFactor=3600000                         |
| RotatedFileCount=100                               |
| RotationType=bySize                                |
| AdminURL=http\://admvhost.sysco.no\:9001           |
| NumberOfFilesLimited=true                          |
| AutoRestart=true                                   |
| RotationTimeStart=00\:00                           |
| FileSizeKB=5000                                    |
| [oracle@weblogic01 nodemanager]\$                  |

Then the process has to be killed twice to cause the whole server migration.

b. Find the process id using this command

ps –fea | grep WLS\_01

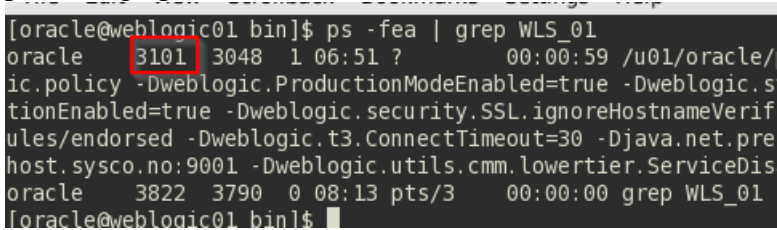

c. Kill the process

kill -9 3101

I got these messages in the nodemanager.log on weblogic01.sysco.no The virtual IP is removed and the process sleeps for 30 seconds before attempting to restart the server

dec 4, 2015 12:26:52 PM GMT-02:00> CNMF0> succedensions dHE\_01> of the server - ME\_01+ with precess in 7472 is no longer alive; waiting for the process to die doct, 2015 12:26:52 PM GMT-02:00> cHTNOS<sup>1</sup> successfully removed 192:180:56.11 netmask from ethol4.1 doct 4, 2015 12:26:52 PM GMT-02:00> cHTNOS<sup>1</sup> successfully removed 192:180:56.11 netmask from ethol4.1 doct 4, 2015 12:26:52 PM GMT-02:00> cHTNOS<sup>2</sup> successfully removed 192:180:56.11 netmask from ethol4.1 doct 4, 2015 12:26:52 PM GMT-02:00> cHTNOS<sup>2</sup> successfully removed 192:180:50 contrast startup configuration before deciding/trying to restart the server> doct 4, 2015 12:26:52 PM GMT-02:00> cHTNOS<sup>2</sup> successfully removed and thempting to restart (restart count = 1)> doct 4, 2015 12:26:52 PM GMT-02:00> cHTNOS<sup>2</sup> successfully removed for 30 seconds before attempting to restart server>

After 30 seconds the virtual IP is added again and the server WLS\_01 is started

Copec 4, 2015 12:27:26 PM GMT-02:00> cINFO> concessfully brought 192.180.56.11 netmask 255.255.255.0 online on eth0:4> Copec 4, 2015 12:27:26 PM GMT-02:00> cINFO> concessfully brought 192.180.56.11 netmask 255.255.255.0 online on eth0:4> Copec 4, 2015 12:27:26 PM GMT-02:00> cFINEST> cincadomain> concessful avoid avoid avoid avoid avoid avoid avoid copec 4, 2015 12:27:36 PM GMT-02:00> cFINE> cincadomain> concessful avoid avoid avo

I killed the process again and this time the nodemanager.log states the server will not be restarted again on this machine

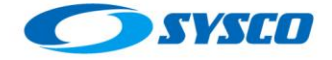

Dec 4, 2015 12:28:10 PM GMT-02:00 - KTLE> cincadomain> -Ktates = {domain\_bak=UNKNOWN, WLS\_01=STARTING}> Dec 4, 2015 12:28:10 PM GMT-02:00 - KTNE> cincadomain> -Ktates = {} Dec 4, 2015 12:28:10 PM GMT-02:00 - KTNO> - Cincadomain> -KLS\_01> - KTHe server 'WLS\_01' with process id 8751 is no longer alive; waiting for the process to die.> Dec 4, 2015 12:28:16 PM GMT-02:00 - KTNO> - Cincadomain> -KLS\_01> - KTHe server 'WLS\_01' with process id 8751 is no longer alive; waiting for the process to die.> Dec 4, 2015 12:28:16 PM GMT-02:00 - KTNEST> cincadomain> - KMLS\_01> - Afroess died.> Dec 4, 2015 12:28:16 PM GMT-02:00 - KTNEST> cincadomain> - KMLS\_01> - Afroess died.> Dec 4, 2015 12:28:16 PM GMT-02:00 - KTNEST> cincadomain> - KMLS\_01> - Server failed during startup so will not be restarted> Dec 4, 2015 12:28:16 PM GMT-02:00 - KTNEST> cincadomain> - KMLS\_01> - Server failed during startup so will not be restarted> Dec 4, 2015 12:28:16 PM GMT-02:00 - KTNEST> cincadomain> - KMLS\_01> - Server failed during startup so will not be restarted> Dec 4, 2015 12:28:16 PM GMT-02:00 - KTNEST> cincadomain> - KMLS\_01> - Server failed during inside-irue and multiping waiter> Dec 4, 2015 12:28:16 PM GMT-02:00 - KTNEST> cincadomain> - KMLS\_01> - Server failed during inside-irue and multiping waiter> Dec 4, 2015 12:28:16 PM GMT-02:00 - KTNEST> cincadomain> - KMLS\_01> - Server failed During inside-irue and multiping waiter> Dec 4, 2015 12:28:16 PM GMT-02:00 - KTNEST> cincadomain> - KMLS\_01> - ServerSMINOV, MLS\_02=UNKNOWN, MLS\_01=FAILED\_NOT\_RESTARTABLE>>

This is the nodemanager.log on weblogic02.sysco.no. The virtual IP 192.180.56.11 is configured on this machine and the server WLS\_01 is migrated.

| vec.     | 4,   | 2012   | 17:58:12  | PM  | GMT-02:00>   | <pre><finesi> <incadomain> <wls_0i> <environment: kunsule_dbus_service=":1.68"></environment:></wls_0i></incadomain></finesi></pre>                                   |
|----------|------|--------|-----------|-----|--------------|----------------------------------------------------------------------------------------------------|
| :Dec     | 4,   | 2015   | 12:28:15  | PM  | GMT-02:00>   | <finest> <incadomain> <wls_01> <environment: orbit_socketdir="/tmp/orbit-oracle"></environment:></wls_01></incadomain></finest>                                       |
| :Dec     | 4,   | 2015   | 12:28:15  | РM  | GMT-02:00>   | <finest> <incadomain> <wls_01> <environment: lang="en_US.UTF-8"></environment:></wls_01></incadomain></finest>                                                        |
| :Dec     | 4,   | 2015   | 12:28:15  | PM  | GMT-02:00>   | <info> <incadomain> <wls_01> <working '="" config="" directory="" domains="" incadomain<="" is="" oracle="" td="" u02=""></working></wls_01></incadomain></info>      |
| >        |      |        |           |     |              |                                                                                                    |
| :Dec     | 4,   | 2015   | 12:28:15  | PM  | GMT-02:00>   | <info> <incadomain> <wls_01> <server '="" config="" domains="" file="" incad<="" is="" log="" oracle="" output="" td="" u02=""></server></wls_01></incadomain></info> |
| omai     | 1/se | ervers | s/WLS_01/ | log | s/WLS_01.out | :'>                                                                                                    |
| Dec<br>> | 4,   | 2015   | 12:28:15  | PM  | GMT-02:00>   | <pre><info> <generated -="" 192.180.56.11="" 255.255.255.<="" command="" eth0:3="" ifconfig="" netmask="" pre="" sbin="" sudo=""></generated></info></pre>            |
| Dec      | 4,   | 2015   | 12:28:19  | PM  | GMT-02:00>   | <inf0> <successfully 192.180.56.11="" 255.255.255.0="" brought="" eth0:3="" netmask="" on="" online=""></successfully></inf0>                                         |
| Dec      | 4,   | 2015   | 12:28:19  | PM  | GMT-02:00>   | <finest> <incadomain> <wls 01=""> <wrote 8968="" id="" process=""></wrote></wls></incadomain></finest>                                                                |
| :Dec     | 4,   | 2015   | 12:28:23  | PM  | GMT-02:00>   | <fine> <incadomain> <states =="" wls_01="STARTING}" wls_02="RUNNING," {domain_bak="UNKNOWN,"></states></incadomain></fine>                                            |
|          |      |        |           |     |              |                                                                                                    |

In addition, the Admin Console show the migration was completed without problems

| ttings for incadomain 년                                        |                             |                          |          |          |                      |                       |                          |             |  |  |
|----------------------------------------------------------------|-----------------------------|--------------------------|----------|----------|----------------------|-----------------------|--------------------------|-------------|--|--|
| onfigurat                                                      | tion                        | Monitoring               | Control  | Security | Web Service Security | Notes                 |                          |             |  |  |
| lealth                                                         | alth Servers Clusters       |                          | Migratio | n        |                      |                       |                          |             |  |  |
| Use this page to monitor the status of all migration requests. |                             |                          |          |          |                      |                       |                          |             |  |  |
| Custom<br>Aigration                                            | ize this<br>n Statu         | s table<br>s             |          |          |                      |                       |                          |             |  |  |
| Custom<br>Aigration                                            | ize this                    | s table<br>s             |          |          |                      |                       | Showing 1 to 5 of 5 Prev | ious   Nex  |  |  |
| Custom<br>Aigration<br>Start Tin                               | ize this<br>n Statu<br>me ❤ | s table<br>s<br>End Time | Status   | Server   | Machines Attempted   | Machine Migrated From | Showing 1 to 5 of 5 Prev | rious   Nex |  |  |

# 6 Killing the master within non-database consensus leasing.

Even though Oracle recommends at least 3 machines to use this configuration. I managed to kill the master without problems, the server was migrated and the other took the role of master. However, I think it happens because the nodemanager is able to communicate itself with the other machines, but what happens when the whole machines is stopped or when the machine is disconnected from the network is shown in the following section.

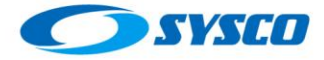

| 25                                            |  |
|-----------------------------------------------|--|
| Customize this table                          |  |
| Server Status (Filtered - More Columns Exist) |  |

| Showing 1 to 2 of 2 Previous   Next |            |          |                    |                          |                    |              |       |  |  |  |  |
|-------------------------------------|------------|----------|--------------------|--------------------------|--------------------|--------------|-------|--|--|--|--|
| Name 🚕                              | Master     | State    | Drop-out Frequency | Remote Groups Discovered | Local Group Leader | Total Groups | Disco |  |  |  |  |
| WLS_01                              | True       | RUNNING  | Never              | 1                        | WLS_01             | 2            | WLS_0 |  |  |  |  |
| WLS_02                              | <i>N</i> , | STARTING | ↓<br>↓             | 0                        |                    | 0            |       |  |  |  |  |

Showing 1 to 2 of 2 Previous | Next

# The previous picture shows how WLS\_01assumed the role of Master after killing the WLS\_02 managed server.

| Settings for inc |              |          |          |                      |       |
|------------------|--------------|----------|----------|----------------------|-------|
| Configuration    | Monitoring   | Control  | Security | Web Service Security | Notes |
| Health Ser       | vers Cluster | s Migrat | ion      |                      |       |

Use this page to monitor the status of all migration requests.

#### Customize this table

#### Migration Status

|                                     | Showing 1 to 6 of 6 Previou            |           |        |                    |                       |                     |             |
|-------------------------------------|----------------------------------------|-----------|--------|--------------------|-----------------------|---------------------|-------------|
| Start Time ≫                        | End Time                               | Status    | Server | Machines Attempted | Machine Migrated From | Machine Migrated To | Cluster     |
| 12/4/15<br>12:52:36 PM<br>GMT-02:00 | 12/4/15<br>12:55:20<br>PM<br>GMT-02:00 | Succeeded | WLS_02 | WL01HOST           | WL02HOST              | WL01HOST            | WLCluster_( |

The previous picture shows how the server WLS\_02, which was the master, is migrated from WL02HOST to WL01HOST.

# 7 Disconnecting a machine from the network within non-database consensus leasing.

First of all, I will disconnect the machine that does not have the master role. In this case is the server WLS\_02.

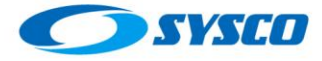

| lungs for wi                   | _Cluster_                 | 01           |                          |               |                       |                                     |                                        |             |
|--------------------------------|---------------------------|--------------|--------------------------|---------------|-----------------------|-------------------------------------|----------------------------------------|-------------|
| Configration                   | Monito                    | ring Cor     | trol Deployments         | Services      | Notes                 |                                     |                                        |             |
| Summary                        | Health                    | Failover     |                          |               |                       |                                     |                                        |             |
| This page alk<br>their current | ows you to<br>state.      | o monitor th | e status of servers that | are in this c | luster. All members o | of the cluster are displayed        | d in the table rega                    | rdless (    |
| 2                              |                           |              |                          |               |                       |                                     |                                        |             |
| Customize                      | this table<br>is (Filtere | e            | olumno Eviat)            |               |                       |                                     |                                        |             |
|                                |                           | d - More C   | Juliilis Exist)          |               |                       |                                     |                                        |             |
|                                |                           | d - More C   | Juliilis Exist)          |               |                       | Showing 1                           | to 2 of 2 Previou                      | is   Ne     |
| Name 🚕                         | Master                    | d - More C   | Drop-out Frequency       | Remote        | Groups Discovered     | Showing 1                           | to 2 of 2 Previou                      | IS   Ne     |
| Name 🐟<br>WLS_01               | Master<br>True            | State        | Drop-out Frequency       | Remote        | Groups Discovered     | Showing 1 Local Group Leader WLS_01 | to 2 of 2 Previou<br>Total Groups<br>2 | Disc<br>WLS |

Disconnecting the server.

| 🚇 Applications Places System 🕹   🗾                                                                                                    | Clic para detalles completos<br>Wed Dec 9, 6:10,                            |
|----------------------------------------------------------------------------------------------------|-----------------------------------------------------------------------------|
| 2                                                                                                    | incadomain/b : tail Wired Network                                           |
| File Edit View Scrollback Bookmarks Settings He                                                                                                    | Ip System eth0                                                              |
| RTABLE }>                                                                                                    | Disconnect                                                                  |
| <dec 2015="" 6:09:07="" 9,="" am="" gmt-02:00=""> <fine> <incadom< td=""><td>ain&gt; <coherence :="" connections<="" states="" td="" vdn=""></coherence></td></incadom<></fine></dec>    | ain> <coherence :="" connections<="" states="" td="" vdn=""></coherence>    |
| <dec 2015="" 6:09:07="" 9,="" am="" gmt-02:00=""> <fine> <incadom< td=""><td>ain&gt; <states =="" connections="" vpn="" {domain_l=""> NING,</states></td></incadom<></fine></dec>        | ain> <states =="" connections="" vpn="" {domain_l=""> NING,</states>        |
| RTABLE }>                                                                                                    |                                                                             |
| <dec 2015="" 6:09:07="" 9,="" am="" gmt-02:00=""> <fine> <incadom< td=""><td>ain&gt; <coherence states="{}"></coherence></td></incadom<></fine></dec>                                    | ain> <coherence states="{}"></coherence>                                    |
| <dec 2015="" 6:09:22="" 9,="" am="" gmt-02:00=""> <fine> <incadom< td=""><td>ain&gt; <states =="" wls_02="RUNNING,&lt;/td" {domain_bak="UNKNOWN,"></states></td></incadom<></fine></dec> | ain> <states =="" wls_02="RUNNING,&lt;/td" {domain_bak="UNKNOWN,"></states> |
| RTABLE }>                                                                                                    |                                                                             |

After disconnecting the server this is the message shown by the nodemanager.log in weblogic01.sysco.no

| <dec< th=""><th>9,</th><th>2015</th><th>6:12:50 A</th><th>M GMT-02:00&gt;</th><th><finest> <incadomain> <wls 02=""> <environment: dbus="" konsole="" service=":1.68"></environment:></wls></incadomain></finest></th></dec<>                                                                                | 9, | 2015 | 6:12:50 A | M GMT-02:00> | <finest> <incadomain> <wls 02=""> <environment: dbus="" konsole="" service=":1.68"></environment:></wls></incadomain></finest>                                                                                  |
|----------------------------------------------------------------------------------------------------|----|------|-----------|--------------|----------------------------------------------------------------------------------------------------|
| <dec< td=""><td></td><td>2015</td><td>6:12:50 A</td><td>M GMT-02:00&gt;</td><td><finest> <incadomain> <wls_02> <environment: orbit_socketdir="/tmp/orbit-oracle"></environment:></wls_02></incadomain></finest></td></dec<>                                                                                 |    | 2015 | 6:12:50 A | M GMT-02:00> | <finest> <incadomain> <wls_02> <environment: orbit_socketdir="/tmp/orbit-oracle"></environment:></wls_02></incadomain></finest>                                                                                 |
| <dec< td=""><td></td><td>2015</td><td>6:12:50 A</td><td>M GMT-02:00&gt;</td><td><finest> <incadomain> <wls_02> <environment: lang="en_US.UTF-8"></environment:></wls_02></incadomain></finest></td></dec<>                                                                                                  |    | 2015 | 6:12:50 A | M GMT-02:00> | <finest> <incadomain> <wls_02> <environment: lang="en_US.UTF-8"></environment:></wls_02></incadomain></finest>                                                                                                  |
| <dec< td=""><td></td><td>2015</td><td>6:12:50 A</td><td>M GMT-02:00&gt;</td><td><info> <incadomain> <wls_02> <working '="" config="" directory="" domains="" incadomain'="" is="" oracle="" u02=""></working></wls_02></incadomain></info></td></dec<>                                                      |    | 2015 | 6:12:50 A | M GMT-02:00> | <info> <incadomain> <wls_02> <working '="" config="" directory="" domains="" incadomain'="" is="" oracle="" u02=""></working></wls_02></incadomain></info>                                                      |
| <dec< td=""><td></td><td>2015</td><td>6:12:50 A</td><td>M GMT-02:00&gt;</td><td><info> <incadomain> <wl5_02> <server '="" config="" domains="" file="" incadomain="" is="" log="" logs="" oracle="" output="" servers="" u02="" wl5_02="" wls_02.out'=""></server></wl5_02></incadomain></info></td></dec<> |    | 2015 | 6:12:50 A | M GMT-02:00> | <info> <incadomain> <wl5_02> <server '="" config="" domains="" file="" incadomain="" is="" log="" logs="" oracle="" output="" servers="" u02="" wl5_02="" wls_02.out'=""></server></wl5_02></incadomain></info> |
| <dec< td=""><td></td><td>2015</td><td>6:12:51 A</td><td>M GMT-02:00&gt;</td><td><pre><info> <generated -="" 192.180.56.12="" 255.255.255.0="" command="" eth0:3="" ifconfiĝ="" netmask="" sbin="" sudo=""></generated></info></pre></td></dec<>                                                             |    | 2015 | 6:12:51 A | M GMT-02:00> | <pre><info> <generated -="" 192.180.56.12="" 255.255.255.0="" command="" eth0:3="" ifconfiĝ="" netmask="" sbin="" sudo=""></generated></info></pre>                                                             |
| <dec< td=""><td></td><td>2015</td><td>6:12:55 A</td><td>M GMT-02:00&gt;</td><td><inf0> <successfully 192.180.56.12="" 255.255.255.0="" brought="" eth0:3="" netmask="" on="" online=""></successfully></inf0></td></dec<>                                                                                   |    | 2015 | 6:12:55 A | M GMT-02:00> | <inf0> <successfully 192.180.56.12="" 255.255.255.0="" brought="" eth0:3="" netmask="" on="" online=""></successfully></inf0>                                                                                   |
| <dec< td=""><td>9,</td><td>2015</td><td>6:12:55 A</td><td>M GMT-02:00&gt;</td><td><finest> <incadomain> <wls_02> <wrote 3940="" id="" process=""></wrote></wls_02></incadomain></finest></td></dec<>                                                                                                    | 9, | 2015 | 6:12:55 A | M GMT-02:00> | <finest> <incadomain> <wls_02> <wrote 3940="" id="" process=""></wrote></wls_02></incadomain></finest>                                                                                                    |
| <dec< td=""><td></td><td>2015</td><td>6:12:56 A</td><td>M GMT-02:00&gt;</td><td><pre><fine> <incadomain> <states =="" wls_01="RUNNING}" wls_02="STARTING," {domain_bak="UNKNOWN,"></states></incadomain></fine></pre></td></dec<>                                                                           |    | 2015 | 6:12:56 A | M GMT-02:00> | <pre><fine> <incadomain> <states =="" wls_01="RUNNING}" wls_02="STARTING," {domain_bak="UNKNOWN,"></states></incadomain></fine></pre>                                                                           |
| <dec< td=""><td>9,</td><td>2015</td><td>6:12:56 A</td><td>M GMT-02:00&gt;</td><td><fine> <incadomain> <coherence states="{}"></coherence></incadomain></fine></td></dec<>                                                                                                    | 9, | 2015 | 6:12:56 A | M GMT-02:00> | <fine> <incadomain> <coherence states="{}"></coherence></incadomain></fine>                                                                                                    |
| <dec< td=""><td>9,</td><td>2015</td><td>6:12:56 A</td><td>M GMT-02:00&gt;</td><td><fine> <incadomain> <states =="" wls_01="RUNNING}" wls_02="STARTING," {domain_bak="UNKNOWN,"></states></incadomain></fine></td></dec<>                                                                                    | 9, | 2015 | 6:12:56 A | M GMT-02:00> | <fine> <incadomain> <states =="" wls_01="RUNNING}" wls_02="STARTING," {domain_bak="UNKNOWN,"></states></incadomain></fine>                                                                                      |
| <dec< td=""><td>9,</td><td>2015</td><td>6:12:56 A</td><td>M GMT-02:00&gt;</td><td><fine> <incadomain> <coherence states="{}"></coherence></incadomain></fine></td></dec<>                                                                                                    | 9, | 2015 | 6:12:56 A | M GMT-02:00> | <fine> <incadomain> <coherence states="{}"></coherence></incadomain></fine>                                                                                                    |
| <dec< td=""><td>9,</td><td>2015</td><td>6:13:11 A</td><td>M GMT-02:00&gt;</td><td><fine> <incadomain> <states =="" wls_01="RUNNING}" wls_02="STARTING," {domain_bak="UNKNOWN,"></states></incadomain></fine></td></dec<>                                                                                    | 9, | 2015 | 6:13:11 A | M GMT-02:00> | <fine> <incadomain> <states =="" wls_01="RUNNING}" wls_02="STARTING," {domain_bak="UNKNOWN,"></states></incadomain></fine>                                                                                      |
| <dec< td=""><td>9,</td><td>2015</td><td>6:13:11 A</td><td>M GMT-02:00&gt;</td><td><fine> <incadomain> <coherence states="{}"></coherence></incadomain></fine></td></dec<>                                                                                                    | 9, | 2015 | 6:13:11 A | M GMT-02:00> | <fine> <incadomain> <coherence states="{}"></coherence></incadomain></fine>                                                                                                    |
| <dec< td=""><td></td><td>2015</td><td>6:13:11 A</td><td>M GMT-02:00&gt;</td><td><fine> <incadomain> <states =="" wls_01="RUNNING}" wls_02="STARTING," {domain_bak="UNKNOWN,"></states></incadomain></fine></td></dec<>                                                                                      |    | 2015 | 6:13:11 A | M GMT-02:00> | <fine> <incadomain> <states =="" wls_01="RUNNING}" wls_02="STARTING," {domain_bak="UNKNOWN,"></states></incadomain></fine>                                                                                      |
| <dec< td=""><td>9,</td><td>2015</td><td>6:13:11 A</td><td>M GMT-02:00&gt;</td><td><fine> <incadomain> <coherence states="{}"></coherence></incadomain></fine></td></dec<>                                                                                                    | 9, | 2015 | 6:13:11 A | M GMT-02:00> | <fine> <incadomain> <coherence states="{}"></coherence></incadomain></fine>                                                                                                    |

In addition, the log file WLS\_01.out (master) also shows details about the migration process.

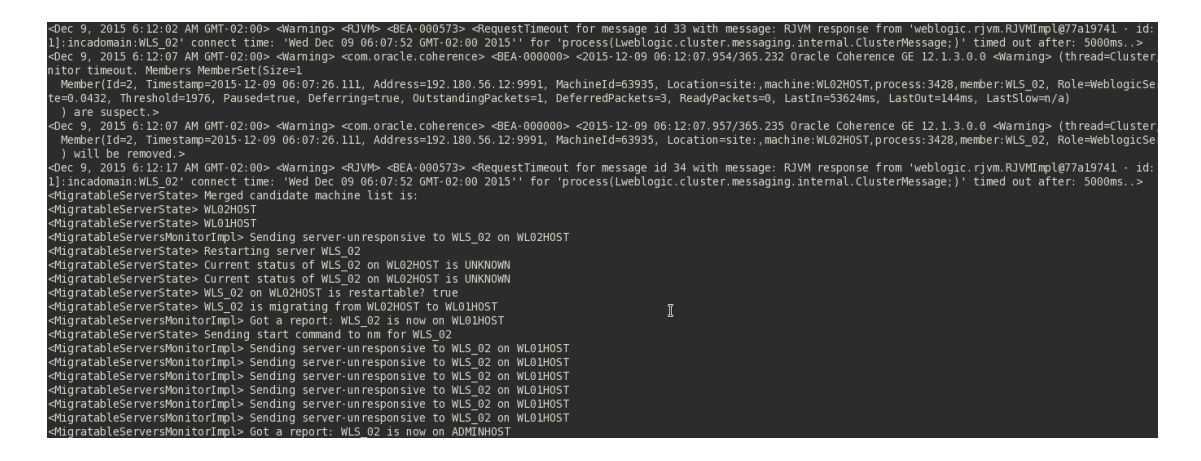

The admin console shows the migration process result.

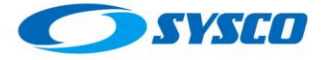

Settings for incadomain

| ì | settings for int | auon | Iam      |         |          |                      |       |
|---|------------------|------|----------|---------|----------|----------------------|-------|
|   | Configuration    | Mo   | nitoring | Control | Security | Web Service Security | Notes |
|   | Health Ser       | vers | Clusters | Migrati | ion      |                      |       |

Use this page to monitor the status of all migration requests.

#### Customize this table

#### Migration Status

|                                    | Showing 1 to 1 of 1 Prev           | ious   Next |        |                    |                       |                     |             |
|------------------------------------|------------------------------------|-------------|--------|--------------------|-----------------------|---------------------|-------------|
| Start Time 🚕                       | End Time                           | Status      | Server | Machines Attempted | Machine Migrated From | Machine Migrated To | Cluster     |
| 12/9/15<br>6:12:49 AM<br>GMT-02:00 | 12/9/15<br>6:13:57 AM<br>GMT-02:00 | Succeeded   | WLS_02 | WL01HOST           | WL02HOST              | WL01HOST            | WLCluster_( |
|                                    |                                    |             |        |                    |                       |                     | ious   Next |

Now, I do the same test, but this time the machine where the master managed server is running will be disconnected. This time the master is WLS\_02

| Server Status | (Filtered - | More | Columns | Exist) |
|---------------|-------------|------|---------|--------|
|               | 1           |      |         |        |

|        | -      | -       |                    |                          | Showing 1 t        |
|--------|--------|---------|--------------------|--------------------------|--------------------|
| Name 🚕 | Master | State   | Drop-out Frequency | Remote Groups Discovered | Local Group Leader |
| WLS_01 |        | RUNNING | Never              | 1                        | WLS_01             |
| WLS_02 | True   | RUNNING | Never              | 1                        | WLS_02             |

Therefore, the server weblogic02.sysco.no will be disconnected.

| i 🔁 🔞)                                                                                      | 🔜 💽 🛛 Wed Dec 9, 7:           |
|---------------------------------------------------------------------------------------------|-------------------------------|
| logs : tail                                                                                 | Wired Network                 |
| Help                                                                                        | System eth0                   |
| snmp, http.><br>LogicServer> <bea-000330><br/>mode.&gt;</bea-000330>                        | Disconnect<br>VPN Connections |
| ster> <bea-003114> <ignor:< td=""><td>ing one-way RMI calls for</td></ignor:<></bea-003114> | ing one-way RMI calls for     |

In this case the migration process does not work, which makes sense with the Oracle recommendation about having at least 3 machines to use the non-database consensus leasing.

### 8 Database leasing

According to [4] you have to execute the following steps.

#### a. Create the tablespace

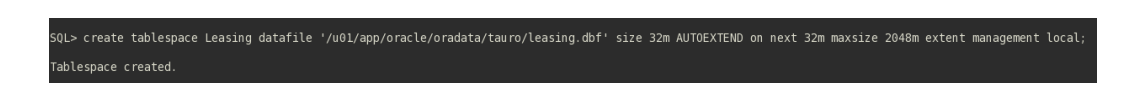

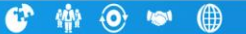

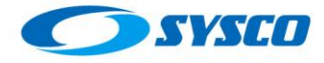

1/oracle/scriptLeasing

#### b. Create the username Leasing

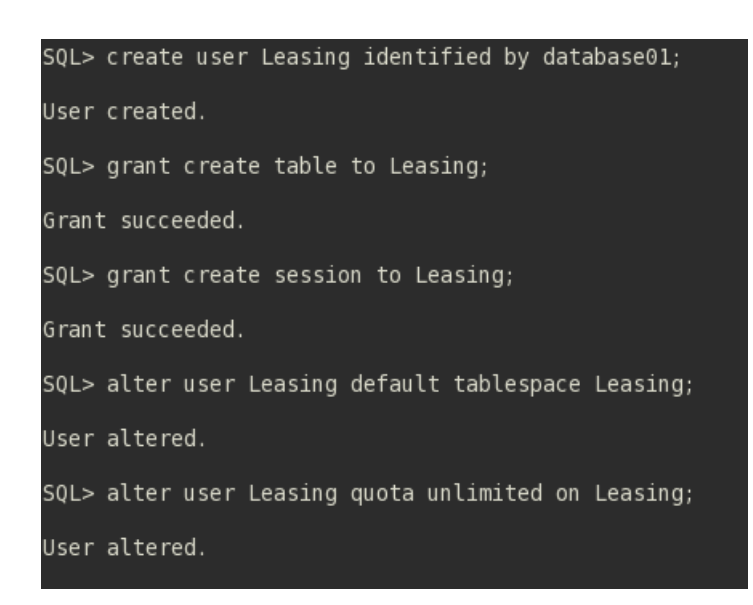

#### c. Create the leasing table

In this case we have to copy the script called leasing.ddl located in the following path to the database host.

| [oracle@weblogic01 -]§_scp/w01/oracle/products/fm1213/w1server/server/db/oracle/920/leasing.ddl oracle@database01.sysco.no:/u<br>The authenticity of host 'database01.sysco.no (192.180.36.180)' can't be established.<br>RSA key fingerprint is 0d:ba:12:19:78:bf:e4:af56:C7:22:e4:e4:a.<br>Are you sure you want to continue connecting (yes/no)? yes<br>Warning: Permanently added 'database01.sysco.no' (RSA) to the list of known hosts.<br>oracle@database01.sysco.no's password:<br>leasing.ddl |
|----------------------------------------------------------------------------------------------------|
| Execute the script with the user <b>Leasing</b>                                                                                                    |
| Enter user-name: leasing<br>Enter password:                                                                                                    |
| Connected to:<br>Oracle Database 12c Enterprise Edition Release 12.1.0.<br>With the Partitioning, OLAP, Advanced Analytics and Re                                                                                                    |
| SQL> @/u01/oracle/scriptLeasing/leasing.ddl;<br>DROP TABLE ACTIVE<br>*                                                                                                    |
| ERROR at line 1:<br>ORA-00942: table or view does not exist                                                                                                    |
| Table created.                                                                                                    |

d. Create the data source to connect to the Leasing table

These are the steps

www.sysco.no

historier

/qode

# Created by: Raúl Castillo

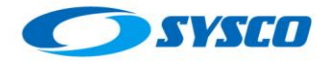

#### Change Center

View changes and restarts

No pending changes exist. Click the Release Configuration button to allow others to edit the domain.

Lock & Edit Release Configuration

| Domain Structure                 | 1   |
|----------------------------------|-----|
| incadomain                       |     |
| -Environment                     |     |
| Deployments                      |     |
| -Services                        |     |
| Messaging                        | - 1 |
| Data Sources                     |     |
| Persister Stores                 |     |
| Foreige Data Sources, Level 2, 2 | o o |
| Work Contexts                    |     |
| XML Registries                   |     |
| XML Entity Caches                |     |
| jCOM                             |     |
| Mail Sessions                    |     |
| File T3                          | -   |

#### Customize this table

Data Sources (Filtered - More Columns Exist)

| New - Delete         |  |
|----------------------|--|
| Generic Data Source  |  |
| GridLink Data Source |  |
| Multi Data Source    |  |
| New → Delete         |  |

| Back Next                                         | Finish Cancel                                             |
|---------------------------------------------------|-----------------------------------------------------------|
| JDBC Data Source                                  | e Properties                                              |
| The following prope                               | rties will be used to identify your new JDBC data source. |
| Indicates required fi                             | elds                                                      |
|                                                   |                                                           |
| What would you like                               | to name your new JDBC data source?                        |
| 街 * Name:                                         | Leasing                                                   |
|                                                   |                                                           |
| What JNDI name wo                                 | ould you like to assign to your new JDBC Data Source?     |
|                                                   |                                                           |
| 🚰 JNDI Name:                                      |                                                           |
| jdbc/leasing                                      |                                                           |
|                                                   |                                                           |
|                                                   |                                                           |
|                                                   |                                                           |
|                                                   |                                                           |
|                                                   |                                                           |
|                                                   |                                                           |
|                                                   |                                                           |
| What database type                                |                                                           |
| What database type                                |                                                           |
| What database type<br>Database Type:              | would you like to select?                                 |
| What database type<br>Database Type:              | would you like to select?                                 |
| What database type<br>Database Type:<br>Back Next | would you like to select?                                 |

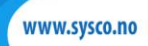

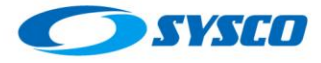

#### Created by: Raúl Castillo

| create a New              | JDBC Data Source                                                                                                    |
|---------------------------|----------------------------------------------------------------------------------------------------|
| Back                      | Next Finish Cancel                                                                                                    |
| JDBC Data                 | a Source Properties                                                                                                    |
| The followi               | ng properties will be used to identify your new JDBC data source.                                                            |
| Database (<br>Type:       | Dracle                                                                                                    |
| What databa<br>WebLogic S | se driver would you like to use to create database connections? Note: * indicates that the driver is explicitly su<br>erver. |
| Database<br>Driver:       | *Oracle's Driver (Thin) for Instance connections; Versions:Any                                                               |
| Back                      | Next Finish Cancel                                                                                                    |
|                           |                                                                                                    |
|                           |                                                                                                    |

#### Create a New JDBC Data Source

| Back | Next | Finish | Cancel |
|------|------|--------|--------|
|------|------|--------|--------|

#### Transaction Options

You have selected non-XA JDBC driver to create database connection in your new data so

Does this data source support global transactions? If yes, please choose the transaction pro

Supports Global Transactions

Select this option if you want to enable non-XA JDBC connections from the data source to pa Resource (LLR) transaction optimization. Recommended in place of Emulate Two-Phase Co

#### C Logging Last Resource

Select this option if you want to enable non-XA JDBC connections from the data source to er Select this option only if your application can tolerate heuristic conditions.

#### C Emulate Two-Phase Commit

Select this option if you want to enable non-XA JDBC connections from the data source to pa commit transaction processing. With this option, no other resources can participate in the glc

#### One-Phase Commit

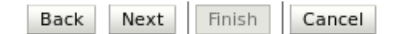

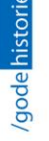

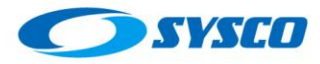

#### **Connection Properties**

| atabasa Namai                                  |                                           |
|------------------------------------------------|-------------------------------------------|
| atabase Name:                                  | pegasus                                   |
| hat is the name or IP address of the database  | e server?                                 |
| ost Name:                                      | 192.180.56.180                            |
| hat is the port on the database server used to | o connect to the database?                |
| ort:                                           | 1521                                      |
| /hat database account user name do you wan     | t to use to create database connections?  |
| atabase User Name:                             | Leasing                                   |
| /hat is the database account password to use   | to create database connections?           |
| assword:                                       | •••••                                     |
| onfirm Password:                               | •••••                                     |
| dditional Connection Properties:               |                                           |
| racle.jdbc.DRCPConnectionClass:                |                                           |
|                                                |                                           |
| System Properties:                             |                                           |
|                                                |                                           |
|                                                |                                           |
|                                                |                                           |
|                                                |                                           |
|                                                |                                           |
| What table name or SQL statement wou           | ld you like to use to test database conn∉ |
| Test Table Name:                               |                                           |
| SQL ISVALID                                    |                                           |
|                                                | T                                         |
|                                                | -                                         |
|                                                |                                           |
|                                                |                                           |

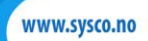

## Created by: <u>Raúl Castillo</u>

| 0 | <b>SYSCO</b> |
|---|--------------|
|   |              |

www.sysco.no

| E           | Back Next Finish Cancel                                                                                                    |
|-------------|----------------------------------------------------------------------------------------------------|
| ş           | Select Targets                                                                                                    |
| 0           | You can select one or more targets to deploy your new JDBC data source. If<br>deployed. You will need to deploy the data source at a later time. |
| s           | ervers                                                                                                    |
|             | AdminServer                                                                                                    |
| c           | Clusters                                                                                                    |
|             | WLCluster_01  All servers in the cluster Parton the cluster UWLS_02 WLS_01                                                                       |
| E           | Back Next Finish Cancel                                                                                                    |
| ha          | nge Center                                                                                                    |
| /ie         | w changes and restarts                                                                                                    |
| Pen<br>o ta | ding changes exist. They must be activated<br>ake effect.                                                                                        |
|             | ✓ Activate Changes                                                                                                    |
|             |                                                                                                    |

# 9 Modifying the configuration to use database instead of non-database consensus leasing.

In this case, I have to go to Clusters > WLCluster\_01 > Configuration > Migration to modify the following fields.

| والله المعالم المعالم<br>معالم المعالم المعالم المعالم المعالم المعالم المعالم المعالم المعالم المعالم المعالم المعالم المعالم المعالم ا | Database      | Cor<br>mig                               |
|----------------------------------------------------------------------------------------------------|---------------|------------------------------------------|
| 월 Data Source For Automatic<br>Migration:                                                                                                    | Leasing • New | The<br>mig<br>with                       |
| Auto Migration Table Name:                                                                                                    | ACTIVE        | Ret<br>mig                               |
| Member Death Detector Enabled                                                                                                    | <u></u> }     | En:<br>Dat                               |
| 🛃 Member Discovery Timeout:                                                                                                    | 30            | Ge<br>def<br>afte<br>sar<br>nev          |
| 🔁 Leader Heartbeat Period:                                                                                                    | 10            | Gier<br>lead<br>per<br>oth<br>hea<br>req |
| Additional Migration Attempts:                                                                                                    | 3             | A n<br>pos                               |

Save and activate changes. Restart managed servers.

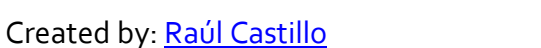

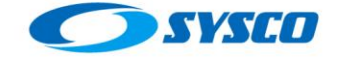

# 10 Testing the whole server migration for database leasing.

#### Killing the master managed server.

This test is similar to the test made previously these are the screens that I got during the process.

First of all, I need to know who the master is

| ummary                        | Health                   | Failover          |                        |                                  |                                  |                     |
|-------------------------------|--------------------------|-------------------|------------------------|----------------------------------|----------------------------------|---------------------|
| This page al<br>their current | llows you<br>state.      | to monitor th     | e status of servers th | at are in this cluster. All memb | pers of the cluster are displaye | d in the table rega |
| 2                             |                          |                   |                        |                                  |                                  |                     |
| Customize<br>Server Stat      | e this tab<br>us (Filter | le<br>ed - More C | olumns Exist)          |                                  | Showing :                        | to 2 of 2 Previc    |
| Name 🚕                        | Master                   | State             | Drop-out Frequen       | Remote Groups Disco              | vered Local Group Leader         | Total Groups        |
| WLS_01                        |                          | RUNNING           | Rarely                 | 1                                | WLS_01                           | 2                   |
| WLS_02                        | True                     | RUNNING           | Never                  | 1                                | WLS_02                           | 2                   |

Therefore, I disconnect the machine weblogic02.sysco.no from the network

| weblogic02 [Corriendo] -                                    | Oracle VM Vi    | rtualBox  |           |      |
|-------------------------------------------------------------|-----------------|-----------|-----------|------|
| ıda                                                         |                 |           |           |      |
| 🥹 🥸 🗹                                                       | 🔁 🔞             | <b>_</b>  | Thu Dec 1 | 0, 1 |
| lo                                                          | gs : tail       | Wired Net | work      |      |
| okmarks Settings Help                                       |                 | System e  | eth0      |      |
| 18:12:27 GMT-02:00 2022]                                    |                 | Deconnec  | t         |      |
| STING ONLY, 0=My0rganization<br>fcde0deb 4199921f d64537f4] | , L=MyTown, ST= | VPN Conn  | ections   | >    |

The nodemanager.log in weblogic01.sysco.no shows that the managed server WLS\_02 is migrated to this machine.

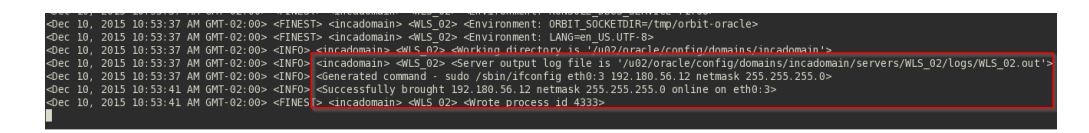

Now the managed server WLS\_01 is the new master.

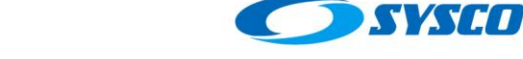

| ζ | 2           |            |             |                    |                          |                    |
|---|-------------|------------|-------------|--------------------|--------------------------|--------------------|
| D | Customiz    | e this tab | le          |                    |                          |                    |
|   | Server Stat | us (Filter | ed - More C | olumns Exist)      |                          |                    |
|   |             |            |             | · · ·              |                          | Showing 1 t        |
|   | Name 🚕      | Master     | State       | Drop-out Frequency | Remote Groups Discovered | Local Group Leader |
|   | WLS_01      | True       | RUNNING     | Never              | 1                        | WLS_01             |
|   | WLS_02      |            | RUNNING     | Rarely             | 1                        | WLS_02             |

In addition, the admin console shows details about the migration process.

| Configura                      | ation 🕨                        | Monitoring               | Control         | Security     | Web Service Security | Notes                 |                                                   |             |
|--------------------------------|--------------------------------|--------------------------|-----------------|--------------|----------------------|-----------------------|---------------------------------------------------|-------------|
| Health                         | Server                         | s Clusters               | Migratio        | 'n           |                      |                       |                                                   |             |
| I lse this                     | nage to                        | monitor the              | status of all n | nigration re | muests               |                       |                                                   |             |
| 556 1115                       | , pago to                      |                          |                 | ingradori ro |                      |                       |                                                   |             |
|                                |                                |                          |                 |              |                      |                       |                                                   |             |
| Custon                         | nize this                      | s table                  |                 |              |                      |                       |                                                   |             |
| Custon<br>Migratio             | nize this                      | s table<br>s             |                 |              |                      |                       |                                                   |             |
| Custon<br>Migratio             | nize this                      | s table                  |                 |              |                      |                       | Showing 1 to 1 of 1 Prev                          | pus   Next  |
| Custon<br>Migratio<br>Start Ti | nize this<br>on Statu<br>ime 🐟 | s table<br>s<br>End Time | Status          | Server       | Machines Attempted   | Machine Migrated From | Showing 1 to 1 of 1 - Prev<br>Machine Migrated To | ious   Next |

It looks better than non-database consensus leasing since I do not need at least three machines. However, according to Oracle, we need a high available database to avoid potential problems caused by the database unavailability. I will disconnect the database from the network just to see what happen.

| Datal           | pase120          | [Co         | rriend         | lo] - (      | Oracle        | e۷  | /M VirtualBox      | -      | ľ   |
|-----------------|------------------|-------------|----------------|--------------|---------------|-----|--------------------|--------|-----|
| na Ver          | Dispos           | itivos      | Ayuda          | a            |               |     |                    |        |     |
| pplicatio       | ons Place        | es Sy       | stem [         | 🧾 Or         | acle s        | oft | ware owner 🛛 🚳     |        | C   |
|                 | Oracle           | SQL         | Devel          | oper :       | tauro         | _s  | Wired Network      |        |     |
| it <u>V</u> iew | <u>N</u> avigate | <u>R</u> un | <u>S</u> ource | Tea <u>m</u> | <u>T</u> ools | w   | System eth0        |        |     |
|                 | <b>5</b> 🖓       | <b>•</b>    | • •            | 801          | - 60          |     | Disconnect         |        |     |
|                 |                  |             |                |              |               |     | VPN Connections    | >      |     |
| tions           |                  |             |                |              |               | ׼   | 🖃 🥑 Start Page 🛛 🛅 | tàuro_ | _sy |

After some seconds I got this message

| dec 10, 2015 11:05:04 AM OHT-02:00> <trorp =="" declogicservers="defa-000333"> <a critical="" down.="" failed.="" itself="" server="" service="" shut="" the="" will=""></a></trorp>                                                           |
|----------------------------------------------------------------------------------------------------|
| <pre><dec 10,="" 11:05:04="" 2015="" am="" gmt-02:00=""> <notice> <cluster> <bea-600163> <stopping "async"="" replication="" service=""></stopping></bea-600163></cluster></notice></dec></pre>                                                |
| <pre>«MigratableServerService&gt;: MigratabaleServerService.notifyClusterMasterShutdown server: WLS 01, ClusterMaster: weblogic.cluster.singleton.ClusterMaster@50323255</pre>                                                                 |
| <pre><dec 10,="" 11:05:04="" 2015="" am="" gmt-02:00=""> <notice> <server> <bea-002607> <channel "default",="" 192.180.56.11:9003,="" down.="" listening="" on="" shut="" was=""></channel></bea-002607></server></notice></dec></pre>         |
| Dec 10, 2015 11:05:04 AM weblogic.wsee.WseeCoreMessages logWseeServiceHalting                                                                                                    |
| INFO: The Wsee Service is halting                                                                                                    |
| <pre><dec 10,="" 11:05:04="" 2015="" am="" gnt-02:00=""> <error> <cluster> <bea-000186> <an cluster="" encountered="" error="" findowner()<="" master:="" migrating="" pre="" was="" while=""></an></bea-000186></cluster></error></dec></pre> |
| findOwner()                                                                                                    |
| at weblogic.cluster.singleton.LeaseManager.findOwner(LeaseManager.java:221)                                                                                                    |
| at weblogic.cluster.singleton.SingletonMonitor.checkRegisteredSingletons(SingletonMonitor.java:269)                                                                                                    |
| at weblogic.cluster.singleton.SingletonMonitor.timerExpired(SingletonMonitor.java:378)                                                                                                    |
| at weblogic, timers, internal, TimerImpl, run(TimerImpl, java: 304)                                                                                                    |
| at weblogic.work.SelfTuningWorkManagerImpl\$WorkAdapterImpl.run(SelfTuningWorkManagerImpl.jaya:548)                                                                                                    |
| Truncated. see log file for complete stacktrace                                                                                                    |
| Caused By: java.jo.IOException: weblogic.common.resourcepool.ResourceDisabledException: Pool Leasing is Suspended, cannot allocate resources to applications                                                                                   |
| at weblogic.cluster.singleton.DatabaseleasingBasis.executeOuery(DatabaseleasingBasis.iava:792)                                                                                                    |
| at weblogic cluster singleton DatabaseleasingBasis findOwner(DatabaseleasingBasis java:317)                                                                                                    |
| at weblogic cluster singleton LeaseManager findowner(LeaseManager iava-219)                                                                                                    |
| at weblogic cluster singleton SingletonMonitor checkBegisteredSingletons(SingletonMonitor java-269)                                                                                                    |
| at weblogic cluster singleton SingletonMonitor timerExpired(SingletonMonitor java-378)                                                                                                    |
| Trincated see los file for complete starktraze                                                                                                    |
| S                                                                                                    |
| inva sal SALPacovershlaEvention. To Error. The Network Adapter could not establish the connection                                                                                                    |

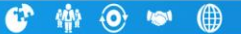

www.sysco.no

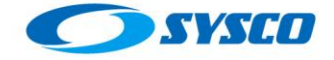

Therefore, it is clear that we must use a high available database in order to implement this approach on production.

## **11** Conclusion

This document showed two ways to configure whole server migration, using nondatabase consensus leasing and using database leasing. Something I have seen during my experience as a Weblogic Administrator is that even though many businesses have the resources to execute this configuration, they do not use it because of the lack of documentation, experience or since many of people do not know its advantages.

You should test and use this configuration since it is a valuable method to reduce the impact of incidents on production environments and as can be seen it is not so complex.

Furthermore, do not forget the advantages and disadvantages of both schemas

- Non-database consensus leasing: you need at least three machines.
- Database leasing: you need a high available database such as Oracle RAC.

## **12** References list

 [1] Castillo Raul (2015) Implementing a Weblogic Architecture with High Availability [Online document] Available from: <u>http://blog.sysco.no/files/guides/VirtualEnvironmentV2.1.pdf</u> (Accessed: October 12<sup>th</sup> 2015)

 [2] Oracle (2015) Fusion Middleware Using Clusters for Oracle WebLogic Server
 [Online document] Available from: <u>http://docs.oracle.com/cd/E24329\_01/web.1211/e24425/migration.htm#CLUST273</u> (Accessed: October 12<sup>th</sup> 2015)

[3] Oracle (2015) Using the WebLogic Persistent Store [Online document] Available from: <u>http://docs.oracle.com/middleware/1213/wls/CNFGD/store.htm#CNFGD233</u> (Accessed: October 12<sup>th</sup> 2015)

[4] Oracle (2015) Oracle® Fusion Middleware Enterprise Deployment Guide for Oracle SOA Suite [Online document] Available from: https://docs.oracle.com/middleware/1213/soasuite/SOEDG/ (Accessed: October 19<sup>th</sup>

https://docs.oracle.com/middleware/1213/soasuite/SOEDG/ (Accessed: October 19 2015)

[5] Oracle (2015) Non-database Consensus Leasing [Online document] Available from:

http://docs.oracle.com/middleware/1213/wls/CLUST/migration.htm#CLUST270 (Accessed: October 19<sup>th</sup> 2015)